## MIKROELEKTRONIKA

Esistono in commercio tanti ambienti di sviluppo per microcontrollori, una delle ditte che secondo me offre prodotti con un buon rapporto qualità/prezzo è la Mikroelektronika, <u>www.mikroe.com</u>.

Nel suo sito vengono venduti una miriade di prodotti e schede elettroniche, come anche i propri ambienti di sviluppo per microcontrollori della Microchip, della AVR o per microcontrollori in tecnologia ARM.

Vengono offerti compilatori in linguaggio C, Basic e Pascal, con tutte le librerie di supporto dotate di documentazione ed esempi. I compilatori sono liberamente scaricabili dal loro sito e funzionano senza alcuna limitazione per programmi il cui codice hex sia inferiore a 2KB.

Come punto di partenza possiamo approfondire il compilatore MikroC per microcontrollori PIC ad 8 bit,.

All'avvio del programma troviamo la seguente schermata.

| E mikroC P               | RO for PIC v.7.2.0           |                               |                                                                                                    |         |
|--------------------------|------------------------------|-------------------------------|----------------------------------------------------------------------------------------------------|---------|
| <u>File</u> <u>E</u> dit | View Project Build Run Tools | Help                          |                                                                                                    |         |
| 1 🖪 💽 - I                | 19 14 19 💷   🗅 🗗 🗗 🕄         | 👌 🗛 🖨 🖨 😓 🗄                   | 🔧 🔈 📚   😓       🖳 🧎 🖽 🔐 🕌 🔐   🍕     Debug layout 💿 🕞 😱 🐻 🗐   🖉 🔟 📖     🤌 沙 🕢     (🖕 🖷                          |         |
| 💮 Start Page             | 2                            |                               |                                                                                                    | F 🔜 🗉   |
| Nev                      | v Project                    | Get Started Lat               | test News                                                                                                    | Project |
| <u>ре</u>                | en Project                   | Welcome Links                 |                                                                                                    | Manage  |
|                          | an Evamples Folder           |                               | Welcome to mikroC PRO for PIC                                                                                  |         |
|                          | in examples rotacini         |                               | mkroc PRO for PIC Heb<br>mkroc PRO for PIC web page                                                            | Library |
| Recent Pro               | ojects:                      |                               |                                                                                                    | Manag   |
|                          |                              | Circles Manage & Ho Rep Fight | Get started with mikroC PRO for PIC                                                                            | <u></u> |
|                          |                              | BUF                           | Quick start guide                                                                                              |         |
|                          |                              | Line and Line                 | Fear Link of the Hillion of                                                                                    |         |
|                          |                              | Cude to Key File License      | Register your mikroC PRO for PIC<br>Learn how to register your mikroC PRO for PIC<br>Guide to key file licence |         |
| V Show Pa                | age On Startup               |                               |                                                                                                    |         |
|                          |                              |                               |                                                                                                    |         |
| Messages                 | Quick Converter              |                               |                                                                                                    |         |
| Errors                   | Varnings V Hints             |                               |                                                                                                    |         |
| Line                     | Message No.                  | Message Text                  | Unit                                                                                                    |         |
|                          |                              |                               |                                                                                                    |         |
|                          |                              |                               |                                                                                                    |         |
|                          |                              |                               |                                                                                                    | -       |
|                          |                              |                               |                                                                                                    |         |

Il primo passo sarà quello di creare un nuovo programma con "**NEW PROJECT**" e successivamente selezionare **STANDALONE PROJECT**.

| C mikroC PRO for PIC v.7.2.0                      |                                                        |                                             |                      |       |
|---------------------------------------------------|--------------------------------------------------------|---------------------------------------------|----------------------|-------|
| <u>File Edit View Project Build</u>               | <u>R</u> un <u>T</u> ools <u>H</u> elp                 |                                             |                      |       |
|                                                   | 669 10 10 10                                           |                                             | 🕻 🖪 🗃 🕺 Debug layout |       |
| 💮 Start Page                                      |                                                        |                                             |                      |       |
| New Project                                       | New Project Wizard                                     |                                             |                      | 23    |
|                                                   | Steps:                                                 | Project type:                               |                      |       |
| Open Project Open Examples Folde Recent Projects: | 1. Project type<br>2. Project settings<br>3. Add files | Standard project<br>Visual TFT project      | Create plain project |       |
|                                                   |                                                        | Select project type that best sutis your ne | eds.<br>Ωε           | ancel |
| V Show Page On Startup                            |                                                        |                                             |                      |       |

Consiglio di iniziare a realizzare un primo progetto con il microcontrollore **PIC16F88**, che andrà selezionato nelle schermate successive.

| Image: Construction of the second second | Run Iools <u>H</u> elp                                 | 02                                                                                                    | 🗞   🗞   🗄 💻 🍞 🖪 🖻 者   🦂 🕴 Debug lay                                                                                                    | out 🔻 🖬 💽                             |
|----------------------------------------------------------------------------------------------------|--------------------------------------------------------|----------------------------------------------------------------------------------------------------|----------------------------------------------------------------------------------------------------|---------------------------------------|
| 💮 Start Page                                                                                                    |                                                        |                                                                                                    |                                                                                                    |                                       |
| New Project                                                                                                    | New Project Wizard                                     | Project Settings                                                                                           | 5                                                                                                    | × 1                                   |
| Open Project                                                                                                    | 1. Project type<br>2. Project settings<br>3. Add files | Project Name:<br>Project folder:                                                                           | prova<br>C:\Users\Daniele\Desktop\mikroc\                                                                                                    | Browse                                |
| Recent Projects:                                                                                                    |                                                        | <u>D</u> evice name:<br>Device clock                                                                       | P16F88<br>8.000000 MHz                                                                                                    | •                                     |
|                                                                                                    |                                                        | Open Edit Project of<br>Enter project name<br>Checking 'Open Ed<br>This enables you to<br>Note: Project na | vindow to set Configuration bits  , project folder, select device name and enter a device dock t Project' option will open 'Edit Project' window after closing to easily setup your device and project. me and project folder must not be left empty. | (for example: 80.000).<br>nis wizard. |
|                                                                                                    |                                                        | Back                                                                                                    | Next 🌳                                                                                                    | Cancel                                |

Terminiamo l'avvio del progetto con il pulsante FINISH

| C mikroC PRO for PIC v.7.2.0        |                                        |                                                  |                     |
|-------------------------------------|----------------------------------------|--------------------------------------------------|---------------------|
| <u>File Edit View Project Build</u> | <u>R</u> un <u>T</u> ools <u>H</u> elp |                                                  |                     |
| 1 🔁 😼 - 19 🖄 😼 🛛 🗋                  | 6 6 🗐 🗄 🗠 🖯                            | 🗋 🔎 😓 🗄 🎭 🎭   🗞   🎚 🖳 🦹 🖊 🕞 🔐 🗍 Debug layout     | - 🖬 😡               |
| 🕜 Start Page                        |                                        |                                                  |                     |
| New Project                         | New Project Wizard                     |                                                  | X                   |
| -                                   | Steps:                                 | Select existing files you want to add to project |                     |
| Open Project                        | 1. Project type<br>2. Project settings | Add File To Project:                             | <u>A</u> dd         |
| Open Examples Folde                 | 3. Add files                           | File Name                                        | Remove              |
| Recent Projects:                    |                                        |                                                  | Re <u>m</u> ove All |
|                                     |                                        |                                                  | ancel               |
| l                                   |                                        |                                                  |                     |

Al termine della creazione del nuovo progetto verrà automaticamente creato un file con il nome del progetto e con estensione .C.

Si possono creare ed aggiungere altri file tramite il **PROJECT MANAGER** posizionato a destra.

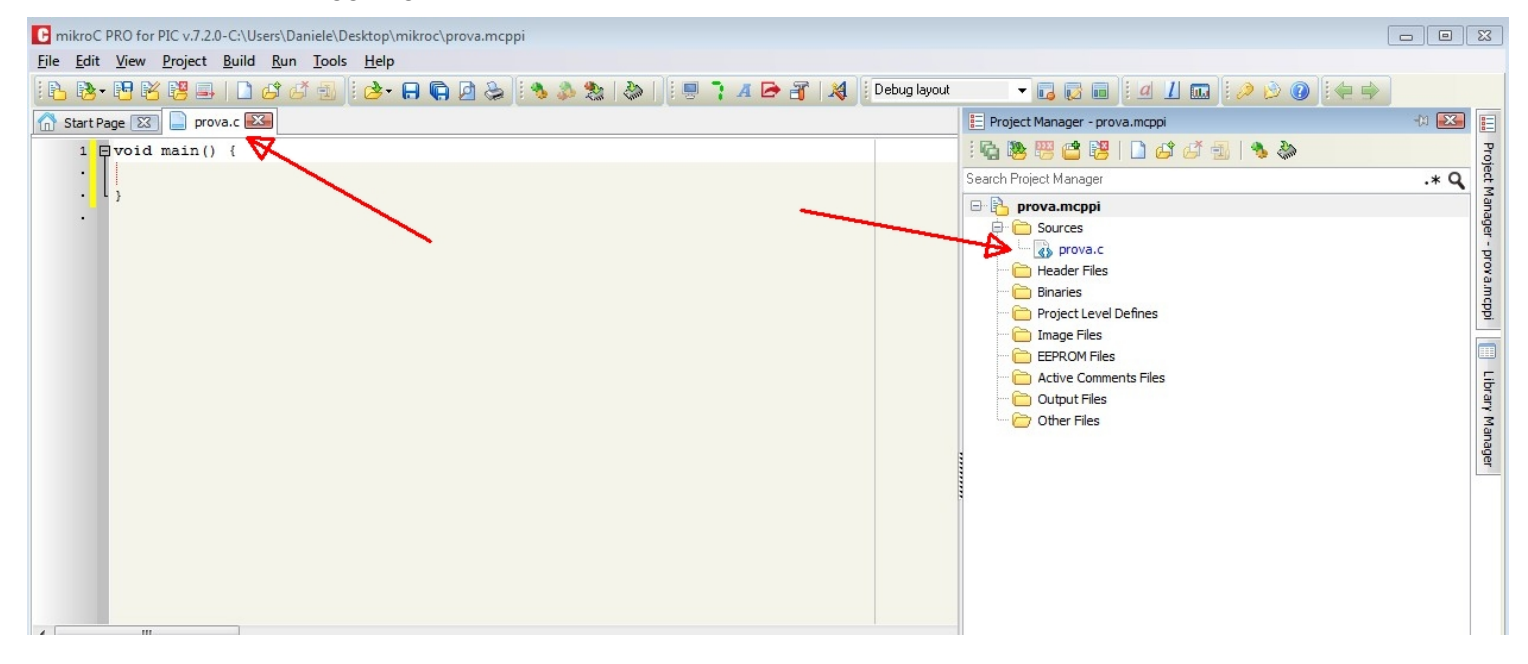

Sempre a destra troviamo il **LIBRARY MANAGER** dove sono elencate tutte le librerie disponibili, che vanno selezionate a seconda delle necessità.

| C mikroC PRC        | ) for PIC v.7.2.0-C:\Users\Daniele\Desktop\mikro                        | roc\prova.mcppi                                                            |                                          |
|---------------------|-------------------------------------------------------------------------|----------------------------------------------------------------------------|------------------------------------------|
| <u>File Edit Vi</u> | ew <u>P</u> roject <u>B</u> uild <u>R</u> un <u>T</u> ools <u>H</u> elp |                                                                            |                                          |
| 18 8- 6             | 1 🔀 📴 🖴   🗋 🗗 🗗 🛃 🛛 🕭 - 🔒                                               | 🗣 🙆 😓    🐁 🔈 🎭   😓       🖳 🧎 🖊 🕞 🔐   🍂    Debug layout 💿 🔽 😡 🐻    🖉 🖉    🖉 |                                          |
| Start Page          | 🔀 📄 prova.c 🔀                                                           | III Library Manager                                                        | -ta 🔛 📘                                  |
| 1 🖓 🗸               | oid main() {                                                            |                                                                            | Pro                                      |
|                     |                                                                         | Search Library Manager                                                     | .* Q                                     |
|                     |                                                                         | Search Library Manager                                                     | t: Manager - prova.mcppi Library Manager |
|                     |                                                                         | Out_wire     Out_transfer                                                  |                                          |
| III Messages        | Quick Converter                                                         | ⊕                                                                          |                                          |
| V Errors            | ✓ Warnings                                                              | B. D. PWM                                                                  |                                          |
| Line                | Message No.                                                             | Message Text                                                               |                                          |
|                     |                                                                         | B Software_I2C                                                             |                                          |
|                     |                                                                         |                                                                            |                                          |
|                     |                                                                         | B Sound                                                                    |                                          |
|                     |                                                                         | B SPI                                                                      | -                                        |

Tramite il menù PROJECT in alto ed EDIT PROJECT presente nella finestra, possiamo accedere alla configurazione del nostro microcontrollore, parte questa molto importante ai fini della funzionalità del nostro programma.

| C mikroC PRO for PIC v.7.2.0-C:\Users                                                          | ;\Daniele\Desktop\mikroc\prova.mcppi            |                                                                                                    |                            |               |                                     |                 |             |                         |                        |
|------------------------------------------------------------------------------------------------|-------------------------------------------------|----------------------------------------------------------------------------------------------------|----------------------------|---------------|-------------------------------------|-----------------|-------------|-------------------------|------------------------|
| <u>File Edit View Project Build E</u>                                                          | <u>un T</u> ools <u>H</u> elp                   |                                                                                                    |                            |               |                                     |                 |             |                         |                        |
| B B - P K 📴 🖬   D G                                                                            | i 🛃 🗄 📴 🕞 🖨 🖓 🍰                                 | 2                                                                                                    |                            | 1             | A 🖻 者 🕽                             | d Debu          | g layout    | - 🖬 🐼 🚥                 | a 1 📖   🤌              |
| 🚮 Start Page 🖾 📄 prova.c 🔀                                                                     |                                                 |                                                                                                    |                            |               |                                     |                 |             |                         |                        |
| 1 = void main() {                                                                              |                                                 |                                                                                                    |                            |               |                                     |                 |             |                         |                        |
|                                                                                                | (FRID ) .                                       |                                                                                                    |                            |               |                                     |                 |             |                         |                        |
| • • •                                                                                          | Edit Project                                    |                                                                                                    |                            | 283           |                                     |                 |             |                         | 23                     |
|                                                                                                | Oscillator Selection                            |                                                                                                    |                            | Â             | -MCU and Oscilla                    | ator            |             |                         |                        |
|                                                                                                | INTRC oscillator; port I/O function on both RA6 | OSC2/CLK                                                                                                    | Opin a ▼                   |               | MCU Name                            |                 | P16E88      | -                       |                        |
|                                                                                                | Watchdog Timer                                  |                                                                                                    |                            |               | Pico Name                           |                 | F 101 00    | •                       |                        |
|                                                                                                | Disabled                                        |                                                                                                    | •                          |               | MCU Clock Fr                        | requency [Mi    | Hz]         | 8.000000                |                        |
|                                                                                                | Power-up Timer                                  |                                                                                                    |                            |               |                                     |                 |             |                         |                        |
|                                                                                                | Enabled                                         |                                                                                                    | <b></b>                    |               | Build Type                          |                 |             | Heap                    |                        |
|                                                                                                | RA5/MCLR/VPP Pin Function                       |                                                                                                    |                            | =             | Release                             | ICD Deb         | bug         | Size 0                  |                        |
|                                                                                                | Disabled                                        |                                                                                                    | •                          |               |                                     |                 |             |                         | Load Scheme            |
|                                                                                                | Brown-out Reset                                 |                                                                                                    |                            |               | Configuration F                     | Registers       |             |                         |                        |
|                                                                                                | Enabled                                         |                                                                                                    | <b></b>                    |               | CONFIG1 :                           | \$2007 :        | 0x3F50      |                         | Save Scheme            |
|                                                                                                | Low-Voltage Programming                         |                                                                                                    |                            |               | CONFIG2 :                           | \$2008 :        | 0x3FFF      |                         |                        |
|                                                                                                | Disabled                                        |                                                                                                    | •                          |               |                                     |                 |             |                         | Default                |
|                                                                                                | Data EE Memory Code Protection                  |                                                                                                    |                            |               |                                     |                 |             |                         | Deraut                 |
|                                                                                                | Disabled                                        |                                                                                                    | •                          |               |                                     |                 |             |                         |                        |
|                                                                                                | Flash Program Memory Write                      |                                                                                                    |                            |               |                                     |                 |             |                         |                        |
|                                                                                                | Disabled                                        |                                                                                                    | •                          |               |                                     |                 |             |                         |                        |
| < III                                                                                          | In-Circuit Debugger Mode                        |                                                                                                    |                            |               |                                     | ſ               | Genera      | Output Settings         |                        |
| Messages Duick Convertor                                                                       | Disabled                                        |                                                                                                    | •                          | Ŧ             |                                     |                 |             |                         |                        |
| V Errors                                                                                       | -                                               |                                                                                                    | <u>о</u> к                 |               | Canc                                | el              |             |                         |                        |
|                                                                                                |                                                 |                                                                                                    |                            |               |                                     |                 |             |                         |                        |
| Line Message No.                                                                               | Message Text                                    |                                                                                                    |                            |               |                                     |                 |             | Unit                    |                        |
|                                                                                                |                                                 | REGIST                                                                                                    | TER 15-1:                  | co            | ONFIG1: CONF                        | IGURATIO        | WORD        | 1 REGISTER (ADDRE       | SS 2007h)              |
|                                                                                                |                                                 | R/P-1                                                                                                    | R/P-1 R/P                  | -1            | R/P-1 R/P-1                         | CPD LVP         | R/P-1       | R/P-1 R/P-1 R/P-1       | R/P-1 R/P-1 R/P-1      |
| Nel microcontrollore Pl                                                                        | C16F88 della                                    | bit 13                                                                                                    | OOPMA DED                  | 00            | MALL MALV                           | OFD LVF         | DURLIN      | MOLAL TOJOZ PWATER      | bit 0                  |
| Mirochin ci sono duo ro                                                                        | gistri a 14 bit                                 |                                                                                                    |                            |               |                                     |                 |             |                         |                        |
| Millochip ci sono due re                                                                       | gistil a 14 bit,                                | DIT 13                                                                                                    | 1 = Code pr                | rote          | ction off                           | be Protection   | DITS        |                         |                        |
| che servono per impost                                                                         | are                                             | 0 = 0000h to 0FFFh code-protected (all protected)                                                                                                    |                            |               |                                     |                 |             |                         |                        |
|                                                                                                |                                                 | bit 12 CCPMX: CCP1 Pin Selection bit<br>1 = CCP1 function on RB0                                                                                         |                            |               |                                     |                 |             |                         |                        |
| determinate caratteristic                                                                      | che e funzioni,                                 | 0 = CCP1 function on RB3                                                                                                    |                            |               |                                     |                 |             |                         |                        |
|                                                                                                |                                                 | bit 11 DEBUG: In-Circuit Debugger Mode bit                                                                                                    |                            |               |                                     |                 |             |                         |                        |
| tramite EDIT PROJECT                                                                           | si vanno                                        | 1 = In-Circuit Debugger disabled, RB6 and RB7 are general purpose I/D pins<br>0 = In-Circuit Debugger enabled, RB6 and RB7 are dedicated to the debugger |                            |               |                                     |                 |             |                         |                        |
| ad impostare proprio qu                                                                        | lesti due registri                              | bit 10-9                                                                                                    | WRT<1:0>:                  | : Fla         | ash Program Mem                     | nory Write En   | able bits   |                         |                        |
| ad impostare proprio qu                                                                        |                                                 |                                                                                                    | 11 = Write p<br>10 = 0000h | prote         | ection off<br>DOFFh write-prote     | cted, 0100h     | to OFFFh r  | may be modified by EECO | N control              |
| Si consiglia la lettura de                                                                     | el datasheet del                                |                                                                                                    | 01 = 0000h                 | to C          | 07FFh write-prote                   | cted, 0800h     | to OFFFh r  | may be modified by EECO | N control              |
|                                                                                                |                                                 | bit 8                                                                                                    | 00 = 0000h<br>CPD: Data    | FE            | OFFFh write-prote<br>Memory Code Pr | otection bit    |             |                         |                        |
| microcontrollore per col                                                                       | mprendere bene                                  | Die O                                                                                                    | 1 = Code pr                | rote          | ction off                           | orcoron pic     |             |                         |                        |
| il aignificata di agni hit                                                                     |                                                 |                                                                                                    | 0 = Data EE                | Eme           | emory code-prote                    | cted            |             |                         |                        |
| li significato di ogni bit.                                                                    |                                                 | DIT /                                                                                                    | 1 = RB3/PG                 | Joita<br>GM p | pin has PGM fund                    | tion, Low-Vo    | Itage Prog  | ramming enabled         |                        |
|                                                                                                |                                                 | 1000                                                                                                    | 0 = RB3 is (               | digit         | tal I/O, HV on MC                   | LR must be      | used for pr | rogramming              |                        |
|                                                                                                |                                                 | bit 6                                                                                                    | BOREN: Br                  | rowr          | n-out Reset Enab                    | le bit          |             |                         |                        |
|                                                                                                |                                                 |                                                                                                    | 0 = BOR dia                | sabi          | led                                 |                 |             |                         |                        |
|                                                                                                |                                                 | bit 5                                                                                                    | MCLRE: RA                  | A5/           | MCLR/VPP Pin Fu                     | Inction Select  | t bit       |                         |                        |
|                                                                                                |                                                 |                                                                                                    | 0 = RA5/MC                 | CLR           | VPP pin function                    | is digital I/O, | MCLR int    | ernally tied to Vop     |                        |
| EGISTER 15-2: CONFIG2: CONFIGURATION                                                           | WORD 2 REGISTER (ADDRESS 2008h)                 | bit 3                                                                                                    | PWRTEN:                    | Pow           | ver-up Timer Enat                   | ble bit         |             |                         |                        |
|                                                                                                | IESO FOMEN                                      |                                                                                                    | 1 = PWRT (<br>0 = PWRT (   | disa<br>enal  | bled                                |                 |             |                         |                        |
| bit 13                                                                                         | bit 0                                           | bit 2                                                                                                    | WDTEN: W                   | /atch         | hdog Timer Enabl                    | le bit          |             |                         |                        |
| bit 13-2 Unimplemented: Read as '1'                                                            |                                                 |                                                                                                    | 1 = WDT er                 | nabi          | led                                 |                 |             |                         |                        |
| bit 1 IESO: Internal External Switchover bit                                                   |                                                 | bit 4 1-                                                                                                    | 0 = WDT di                 | sabi          | ied<br>Iscillator Selection         | bits            |             |                         |                        |
| 1 = Internal External Switchover mode enabled<br>0 = Internal External Switchover mode disable | d                                               | 201.4, 14                                                                                                    | 111 = EXT                  | RC            | oscillator; CLKD                    | function on F   | RA6/DSC2    | CLKO                    |                        |
| bit 0 FCMEN: Fail-Safe Clock Monitor Enable bit                                                |                                                 |                                                                                                    | 110 = EXT                  | RC            | oscillator; port I/C                | D function on   | RA6/OSC     | 2/CLKO                  | on on PA7/DSO4/DLKLsis |
| 1 = Fail-Safe Clock Monitor enabled<br>0 = Fail-Safe Clock Monitor disabled                    |                                                 |                                                                                                    | 101 = INTE<br>100 = INTE   | RCO           | oscillator; OLKO fu                 | function on HA  | both RA6/0  | DSC2/CLKO pin and RA7/  | OSC1/CLKI pin          |

- 110 = INTRC oscillator; DCKC function on RA6/DSC2/CLKO pin and port I/D function on RA7/DSC1/CLKI pin 100 = INTRC oscillator; port I/D function on both RA6/DSC2/CLKO pin and RA7/DSC1/CLKI pin 101 = ECIC; port I/D function on RA6/DSC2/CLKD

  - 010 = HS oscillator 001 = XT oscillator 000 = LP oscillator

Legend: R = Readable bit

-n = Value at POR

W = Writable bit

'1' = Bit is set

U = Unimplemented bit, read as '0'

x = Bit is unknown

'0' = Bit is cleared

Nel nostro caso troviamo su OSCILLATOR SELECTION l'opzione INTRC Oscillator, port function I/O on both RA6 e RA7.

Significa che abbiamo scelto di utilizzare il clock interno al microcontrollore lasciando liberi I due pin RA6 e RA7, normalmente utilizzati per il collegamento di un quarzo esterno.

Questa scelta ci consente di **non avere componenti esterni** e di avere **due linee libere** che possono essere utilizzate come ingresso (RA7) o uscita (RA6).

L'opzione **WATCHDOG TIMER**, risulta disabilitata. Questo bit se abilitato, attiva un circuito interno al microcontrollore che si chiama WATCHDOG (cane da guardia). Il watchdog (WDT) non è altro che un timer che ciclicamente, ogni periodo di tempo impostabile, resetta il microcontrollore.

Facciamo l'ipotesi che il watchdog sia impostato a 16 msec, ciò significa che ogni 16 msec il WDT resetta il microcontrollore, costringendolo a riavviare il suo programma dall'inizio. E' ovvio che per poter lavorare insieme al WDT dovremo evitare questo reset ripetitivo, e per questo all'interno del nostro programma, dovremo prevedere un reset del WDT prima che esso resetti il microcontrollore.

In questo modo avremo la certezza che qualora si crei una anomala situazione di loop infinito o di stallo del programma, qualcuno (cioè il WDT) resetterà il microcontrollore consentendo il riavvio ed al ripristino del programma.

Pensiamo ad esempio ad un microcontrollore che gestisce una centralina di un antifurto, un eventuale situazione di stallo del programma o di loop infinito causata anche da un baco del programma, potrebbe causare il mancato funzionamento del sistema, e potremmo non accorgercene per ore visto che non abbiamo un feedback immediato sul funzionameto del sistema. In questo caso il WDT consentirebbe il ripristino automatico del sistema.

Il WDT è comunque complesso da utilizzare e se non occorre se ne può anche fare a meno come nel nostro caso dove è disabilitato.

**POWER UP TIMER.** Questa funzione invece può essere molto utile e conviene in linea di massima attivarla sempre. In pratica se la funzione è abilitata, all'accensione del microcontrollore ci sarà un breve tempo di attesa prima dell'avvio del programma. Questo ritardo è molto utile perché in questo modo si evita di far partire il programma prima che la tensione di alimentazione sia perfettamente stabile e non soggetta a fenomeni transitori o ai disturbi che potrebbero crearsi all'accensione.

**RA5/MCLR function.** In ogni microcontrollore c'è un piedino adibito a reset hardware, chiamato **MCLR (Master CleaR)**. Disabilitando il bit si ha la possibilità di utilzzare lo stesso piedino come normale ingresso/uscita.

**BROWN OUT RESET.** Anche questa funzione può essere molto utile. In pratica se attivata viene monitorata la linea di alimentazione del microcontrollore, e se la tensione scende al di sotto di un valore per una certa durata, viene automaticamente resettato il microcontrollore. Serve ad inibire il funzionamento del programma nei casi in cui la tensione di alimentazione non sia perfettamente stabile, come ad esempio allo spegnimento del circuito.

**LOW VOLTAGE PROGRAMMING.** Nei microcontrollori della Microchip, sono possibili due possibili modi di programmazione, High Voltage (HV) e Low Voltage (LV). Normalmente mediante I comuni programmatori si utilizza il primo, dove verrà utilizzata una tensione di circa 13,5 Volt sul piedino MCLR.

E' anche possibile però programmare mediante una tensione bassa con il metodo LOW VOLTAGE, in questo caso si potrà utilizzare la stessa tensione di alimentazione del circuito, ma la linea RB3 dovrà essere lasciata libera. Nel nostro caso prevediamo di utilizzare un normale programmatore, perciò possiamo lasciare questa funzione disabilitata.

## DATA EE MEMORY CODE PROTECTION e FLASH PROGRAM MEMORY CODE PROTECTION.

Questi due bit servono per abilitare la protezione del codice scritto nella EEPROM (dati) o nella flash (programma). Nel nostro caso non volendo proteggere il codice la funzione è disabilitata.

**FLASH PROGRAM MEMORY WRITE.** Consente di abilitare la scrittura nella FLASH, cioè la memoria dove viene memorizzato il programma da eseguire. Nel nostro caso la funzione è disabilitata.

**IN CIRCUIT DEBUGGER MODE.** E' possibile attivare questa funzione se si vuol fare il debug del programma, occorre in questo caso compiare con la spunta su ICD Debug nella sezione BUILD TYPE. Nel nostro caso la funzione è disabilitata.

**CCP1 FUNCTION ON RB0.** CCP sta per Capture Compare Pwm. Le 3 modalità Capture, Compare e PWM fanno capo al bit RB0 o RB3 a seconda dell'impostazione scelta.

La modalità Capture consente di rilevare il tempo di un timer interno ogni qualvolta ci sia un segnale all'ingresso associato al modulo Capure (nel nostro caso RB0).

La modalità Compare invece confronta il valore di un registro con il valore di un timer interno, e in caso di corrispondenza, questa viene segnalata sul pin associato (nel nostro caso RB0).

La modalità PWM (Pulse Width Modulator) invece consente la generazione di un segnale ad onda quadra con duty-cicle variabile sul pin associato (nel nostro caso RB0).

Questa descrizione è molto sintetica, e il modulo CCP necessità dell'utilizzo di altri registri, si rimanda in caso di necessità, alla lettura del data sheet.

**FAIL SAFE CLOCK MONITOR.** Questa funzione consente al microcontrollore di utilizzare atuomaticamente il clock interno qualora ci siano dei malfunzionamenti sul clock esterno. Nel nostro caso utilizzando solo il clock interno la funzione non è significativa.

**INTERNAL EXTERNAL SWITCHOVER.** Anche questa funzione ha senso se si utilizza il clock esterno, in pratica se attiva questa scelta, il programma verrà avviato utilizzando il clock interno fino a quando il clock esterno non sarà stabile.

Consiglio comunque un'attenta lettura del datasheet del microcontrollore, per comprendere il funzionamento di tutte queste funzioni.

A questo punto siamo pronti a scrivere il codice nel file con estensione .C.

Il codice va scritto all'interno del Main e come in tutti I programmi in linguaggio C possiamo creare le nostre funzioni e variabili all'interno di un unico file o in più file.

Proviamo a scrivere un semplicissimo programma per far lampeggiare un led collegato alla linea RB0.

| C mikroC PF | RO for PIC v.7.2.0-C:\U                                                                                                    | ers\Daniele\Desktop\mikroc\prova.mcppi                                                                           |                                                |                      | [                                                          |                                    |
|-------------|----------------------------------------------------------------------------------------------------|----------------------------------------------------------------------------------------------------|------------------------------------------------|----------------------|------------------------------------------------------------|------------------------------------|
| File Edit   | view <u>P</u> roject <u>B</u> uild                                                                                                    |                                                                                                    | 🍇 🚷 🗍 🖳 🎙 🗛 🖻 🔒 🙀                              | 🚺 Debug layout 🔍 🕞 🎚 | 3 •• ) [ <u>4</u> ] •• ) • ) • (• ) • (• ) • • • • • • • • |                                    |
|             | <pre>void main() {     OSCCON=0xFC;     CMCON=0x07;     ANSEL=0x00;     TRISE=0x00;     while(1){         LED=1;         delay_ms(5)         LED=0;         delay_ms(5)     }     ""     ""     Delay_ms(5) }</pre> | <pre>//abilito il clock primario ad &amp;A //disabilito i comparatori //seleziono PORTA come digitale 00);</pre> | EH z                                           |                      |                                                            | roject Manager 🕒 Library Manager 🔐 |
| int room    |                                                                                                    | 72 Units                                                                                                    |                                                |                      |                                                            |                                    |
| ; V Errors  | vvarnings                                                                                                    | V HINTS                                                                                                    |                                                |                      |                                                            |                                    |
| Line        | Message No.                                                                                                    | Message Text                                                                                                    |                                                | Unit                 |                                                            | ^                                  |
| 0           | 1139                                                                                                    | Available RAM: 352 [byte:                                                                                        | s], Available ROM: 4096 [bytes]                |                      |                                                            |                                    |
| 0           | 122                                                                                                    | Compilation Started                                                                                              |                                                | prova.c              |                                                            |                                    |
| 18          | 123                                                                                                    | Compiled Successfully                                                                                            |                                                | prova.c              |                                                            |                                    |
| 0           | 127                                                                                                    | All files Compiled in 140 ms                                                                                     | s                                              |                      |                                                            |                                    |
| 0           | 1144                                                                                                    | Used RAM (bytes): 2 (1%                                                                                          | ) Free RAM (bytes): 350 (99%)                  | Used RAM (           | oytes): 2 (1%) Free RAM (bytes): 350 (99%)                 | E                                  |
| 0           | 1144                                                                                                    | Used ROM (program word                                                                                           | s): 41 (1%) Free ROM (program words): 4055 (99 | %) Used ROM (        | program words): 41 (1%) Free ROM (progra                   |                                    |
| 0           | 125                                                                                                    | Project Linked Successful                                                                                        | Y                                              | prova.mcpp           |                                                            |                                    |
| 0           | 128                                                                                                    | Linked in 47 ms                                                                                                  |                                                |                      |                                                            |                                    |
| 0           | 129                                                                                                    | Project 'prova.mcppi' com                                                                                        | pleted: 203 ms                                 |                      |                                                            |                                    |
| 0           | 103                                                                                                    | Finished successfully: 26 g                                                                                      | gen 2019, 16:29:04                             | prova.mcpp           |                                                            | -                                  |
| 1:1         | Insert                                                                                                    | Compiled                                                                                                    | C:\Users\Daniele\Desktop\mikroc\prova.c        |                      |                                                            |                                    |

Il pulsante indicato dalla freccia avvia la compilazione del programma, nella finestra in basso viene indicato il risultato della compilazione.

A questo punto è possibile simulare il programma (F9 e poi shit+F5) o programmare il microcontrollore con l'apposito circuito programmatore.

| C mikroC PRO for PIC v.7.2.0-C:\Users\Daniele\Desktop\mikroc\prova.mcppi                                                                                                    |                                                        |   |
|----------------------------------------------------------------------------------------------------|--------------------------------------------------------|---|
| <u>File Edit View Project Build Run Tools H</u> elp                                                                                                    |                                                        |   |
| E B- E K B =   D & & A 1   b + F C 2   b + A 1   C 2   C 2 | Watch Values                                           | 8 |
| 🚮 Start Page 🔯 📄 prova.c 🔀                                                                                                    | 🗄 🕃 🚰 🗛 🐢 🕫 I 🛛 🖷 📰 🖓 🖓                                |   |
|                                                                                                    | 🗌 🕴 🕂 Add 💥 Remove 📎 Properties 🙀 Add All 候 Remove All |   |
| • sbit LED at RB0_bit;                                                                                                    | Select variable from list:                             |   |
| · Pvoid main() {                                                                                                    | Search for variable by assembly name:                  |   |
|                                                                                                    |                                                        |   |
| • CMCON=0x07; //disabilito i comparatori                                                                                                    | Name Malue Address                                     |   |
| ANSEL=0x00; //seleziono PORTA come digitale                                                                                                    | PORTE 0 0x0006                                         |   |
| <pre>     10</pre>                                                                                                    |                                                        |   |
| <                                                                                                    | PC= 0x000003 0.00 us                                   |   |
| III Messages III Ouick Converter                                                                                                    |                                                        |   |

Il punto di forza di questo compilatore è la presenza di una guida ben fatta e di tantissime librerie ed esempi. Tramite F1 si accede alla guida ed andando sotto alle librerie hardware troviamo davvero di tutto. Bisogna però ricordarsi di selezionare le librerie che si vogliono utilizzare dal Library Manager visto all'inizio.

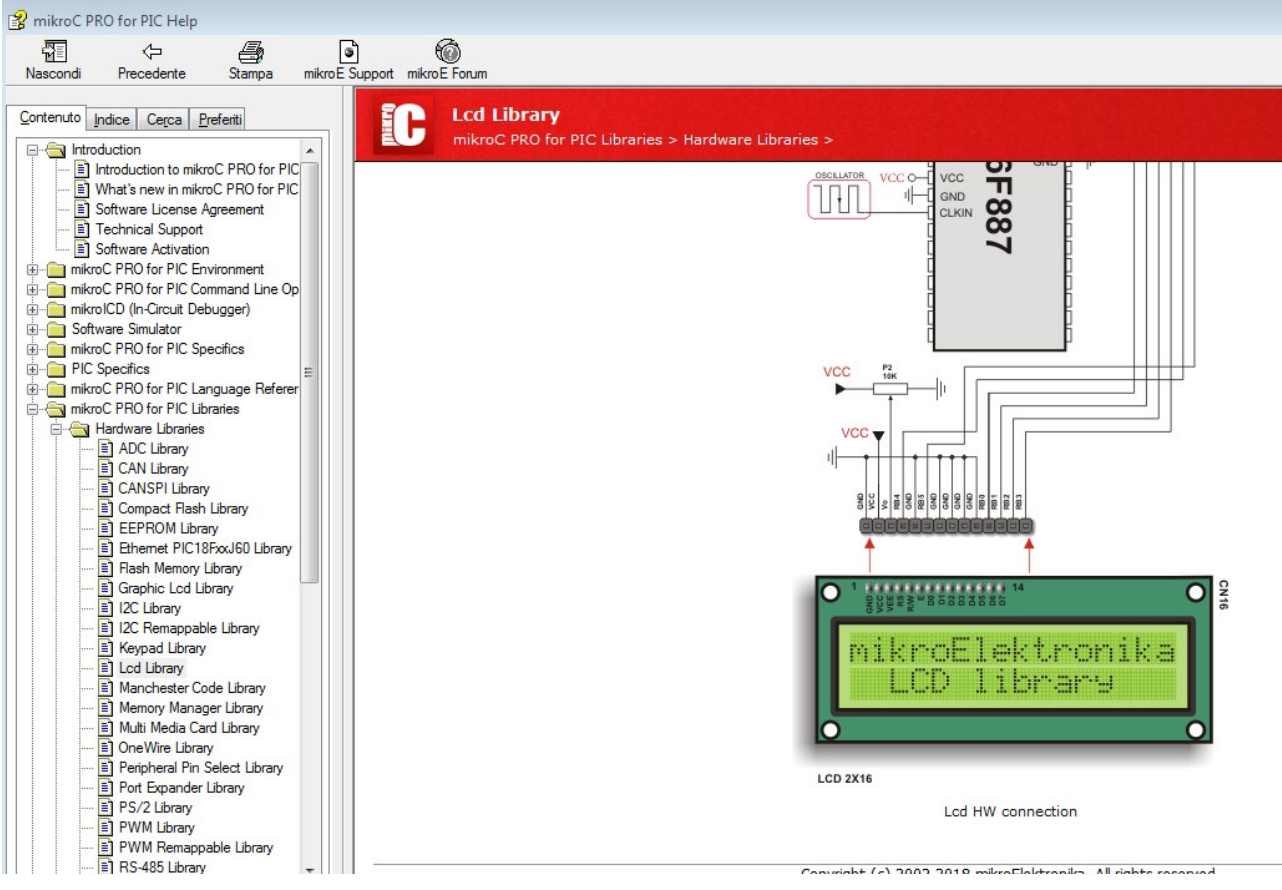

Se invece si vuol avviare la programmazione mediante apposito programmatore della mikroelektronica, bisogna cliccare sul pulsante indicato dalla freccia, e si avvierà la suite di programmazione dove è possibile avviare la programmazione o anche la lettura del chip.

| C mikroC PRO fo                                                                                                    | or PIC v.7.2.0-C:\Users\Daniele\Desk | top\mikroc\prova.mcppi                                                                                                    |                                                                                                    |                                                                                                    |                                                                                                    |
|----------------------------------------------------------------------------------------------------|--------------------------------------|----------------------------------------------------------------------------------------------------|----------------------------------------------------------------------------------------------------|----------------------------------------------------------------------------------------------------|----------------------------------------------------------------------------------------------------|
| <u>File Edit View</u>                                                                                                    | <u>Project Build Run Tools</u>       | <u>H</u> elp                                                                                                    | 1                                                                                                    |                                                                                                    |                                                                                                    |
| B 🔁 🗗                                                                                                    | 3 📴 🖬   🗋 🗗 🗗 🛃 🗄 🕻                  | 👌 🖯 🖨 🖉 😓 🛛 🗞                                                                                                    | 🔈 😒 🏷 🛛 🖳 🦷 🧎 🖉 🔐                                                                                                    | Debug layout 👻 📊                                                                                                    | ☑ 🖬 🕴 🖉 🔝 🖬 🕗 😥 🕡 🛛 😓 🔶                                                                                                    |
| 🚮 Start Page 🗵                                                                                                    | 3 📄 prova.c 🖾                        |                                                                                                    |                                                                                                    |                                                                                                    |                                                                                                    |
| <ul> <li>sbit</li> <li>voi</li> <li>o</li> <li>o</li> <lio< li=""> <li>o</li> <li>o</li> <li>o</li> <li>o<th></th><th>Configuration Bits<br/>Oscillator<br/>Watchdog Timer<br/>Power Up Timer<br/>Master Clear<br/>Brown Out Detect<br/>Low Voltage Program<br/>Data EE Protect<br/>In-Circuit Debugger<br/>CCP1 pin selection<br/>Int./Ext. switch over<br/>Fail-safe Clock mon.</th><th>INTRC; RA6 as I/O   Disabled   TA5 as I/O pin   Tabled   Tabled</th><th>Code Protect  None  None None</th><th>Voltage Options<br/>Power target MCU from programmer<br/>Power target MCU from programmer<br/>Power target MCU from programmer<br/>Power target MCU from programmer<br/>Provide the target MCU from programmer<br/>Provide the target MCU from programmer<br/>Provide the target MCU from programmer<br/>Provide target MCU from programmer<br/>Provide t</th></li></lio<></ul> |                                      | Configuration Bits<br>Oscillator<br>Watchdog Timer<br>Power Up Timer<br>Master Clear<br>Brown Out Detect<br>Low Voltage Program<br>Data EE Protect<br>In-Circuit Debugger<br>CCP1 pin selection<br>Int./Ext. switch over<br>Fail-safe Clock mon. | INTRC; RA6 as I/O   Disabled   TA5 as I/O pin   Tabled   Tabled | Code Protect  None  None None | Voltage Options<br>Power target MCU from programmer<br>Power target MCU from programmer<br>Power target MCU from programmer<br>Power target MCU from programmer<br>Provide the target MCU from programmer<br>Provide the target MCU from programmer<br>Provide the target MCU from programmer<br>Provide target MCU from programmer<br>Provide t |
| une f                                                                                                    | 0%                                   |                                                                                                    |                                                                                                    |                                                                                                    |                                                                                                    |
| 0                                                                                                    |                                      |                                                                                                    |                                                                                                    |                                                                                                    |                                                                                                    |
| 0                                                                                                    | HEX File: Loaded 🔶                   | C:\USERS\DANIELE\DESKTOP                                                                                                    | NMIKROC\PROVA.HEX                                                                                                    |                                                                                                    |                                                                                                    |